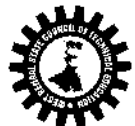

### West Bengal State Council of Technical Education

[A Statutory Body under West Bengal Act XXI of 1995] Karigari Bhavan, (4<sup>th</sup> floor), Plot-B/7, Action Area-III, Rajarhat, Newtown, Kolkata– 700160

#### Memo No. 350-SC(T)E

Date: 10.06.2015

### Counseling Notification <u>1st Phase Allotments</u>

#### Subject: Online Counseling of JEXPO-2015 and VOCLET-2015

All valid Rank Holders of JEXPO-2015 and VOCLET-2015 are requested to note the following information related to online counseling.

| Sl. | Subject                                 | Dotails                                                                                                    |
|-----|-----------------------------------------|----------------------------------------------------------------------------------------------------|
| No. |                                         | Details                                                                                                    |
| 1   | Counseling Schedule                     | Registration & Choice Filling : From 15.06.15 to 24.06.15                                                                                                    |
| 2   | Counseling Website                      | www.wbscteonline.in                                                                                                    |
| 3   | <b>Result Declaration</b>               | Tentatively on <b>25.06.2015</b>                                                                                                    |
| 4   | Last Date of Admission                  | Tentatively 02.07.2015                                                                                                    |
| 5   | Eligible Ranks for online<br>Counseling | a) JEXPO-2015:<br>General, SC, OBC-A & OBC-B : Ranks 1 to 60,000<br>ST, PC, LLQ : All Ranks<br>b) VOCLET-2015 : All Ranks                                                                                                    |
| 6   | Final Seat Booking Fee                  | <b>Rs.500/-</b> (non-refundable) - to be deposited in cash at the time<br>of admission to the polytechnics after acquiring ' <b>Final</b><br><b>Allotment Letter</b> ' and successful Institute level verification<br>of original eligibility documents. Admission fees are separate<br>and different for Government level and self-financed<br>polytechnics. This fee is applicable for all candidates seeking<br>admission.                                                                                     |
| 7   | Provisional Seat Booking<br>Fee         | <b>Rs.2,000/-</b> (refundable subject to successful registration at<br>the Institute level after admission) – to be deposited in cash<br>at the time of <b>provisional seat booking</b> (in case, <b>auto-up-<br/>gradation</b> is opted) to <b>any of the 22</b> ' <b>Reporting Centers'</b><br>in the State after acquiring the ' <b>Provisional Allotment</b><br><b>Letter'</b> . List of names of reporting centers will be available in<br>the Counseling website.                                           |
| 8   | General Steps in Online<br>Counseling   | Online Counseling web portal - Select JEXPO or VOCLET –<br>Registration & Modification of personal information – Receipt<br>of Secret Password in mobile - Logging in – Choice Filling as<br>per preferences (as many as possible) – Saving the Choices –<br>Modifying the Choices (if required) – Verifying the sequence<br>of preferences and being confirmed – Locking the Choices<br>Getting a print out of the final list of given choices Waiting<br>for the Allotment Result Check the result If allotted, |

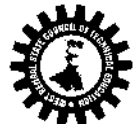

|    |                            | either opt for final allotment letter or opt for Auto-up-                 |
|----|----------------------------|---------------------------------------------------------------------------|
|    |                            | Gradation Take print out of Final Allotment Letter OR                     |
|    |                            | Provisional Allotment Letter (as applicable) Report to the                |
|    |                            | allotted polytechnic for admission <b>OR</b> any of the 22 Reporting      |
|    |                            | Centers for provisional seat booking (within the specified last           |
|    |                            | date)                                                                     |
|    |                            | This is the 1 <sup>st</sup> step of the online counseling process. In the |
| 9  | Registration               | counseling webpage there will be 'Registration Window'                    |
|    |                            | For registration following information will be required                   |
|    |                            | 1 Index Number (Drinted on the admit cord of                              |
|    |                            | I. Index Number (I finited on the admit card of                           |
|    |                            | 9 Equalment Number (Brinted on the admit coul of                          |
|    |                            | 2. Enrollment Number (Printed on the admit card of                        |
|    |                            | JEAPO/VOCLEI)                                                             |
|    |                            | 3. Date of Birth                                                          |
|    |                            | After entering above three information, click the <b>"Proceed</b> "       |
|    |                            | button. A new page will open with all personal data and                   |
|    |                            | information of the candidate.                                             |
|    |                            | Check the data/information carefully. Provisions will be there            |
|    |                            | to deactivate (cancel) previously given SC/ST/OBC-A/OBC-                  |
|    |                            | B/LLQ and correct Name/Father's Name/District/Mobile                      |
|    |                            | Number etc. But, if previously not given, activation (re-                 |
|    | Deactivation/Rectification | entry) of SC/ST/OBC-A/OBC-B is not allowed. Again check                   |
| 10 | of Data/Information        | the data/information and being confirmed, click the "Submit"              |
|    |                            | button. If successful, immediately a message will go to the               |
|    |                            | registered mobile number with the information of                          |
|    |                            | 'successful registration' and a secret "Password". Never                  |
|    |                            | forget the password and note the password in a secured place.             |
|    |                            | This password should be kept with strict confidence.                      |
|    |                            | Again, go to the counseling webpage and you will find "Log                |
|    | Logging in                 | in Window". For logging in, following information will be                 |
|    |                            | required.                                                                 |
| 11 |                            | 1) Enrollment Number                                                      |
|    |                            | 2) Secret Password (sent to the registered mobile number)                 |
|    |                            | After entering above two information, click the "Log in"                  |
|    |                            | button. The "Choice filling Page" will be opened.                         |
|    |                            | The "Forgot Password" button will be available in the "Log                |
| 10 | Forgot Password            | in" window. Click the button and a new window will open.                  |
| 12 |                            | Enter your Enrollment Number and click "send" button. A                   |
|    |                            | <b>new Password</b> will go to the registered mobile number.              |
|    | Choice Filling Method      | In the choice filling page, the bottom screen will be divided in          |
|    |                            | two halves.                                                               |
| 13 |                            | Left half is for "Selectable Choices" i.e. by default all                 |
|    |                            | available choice (Institute-Branch) combinations will be there            |
|    |                            | with scroll bar facility. A candidate can select his/her first            |
|    |                            | preferred choice by activating the <b>Radio Rutton</b> in the left        |
|    |                            | side of the choice and then clicking the 'Arrow" button pleased           |
|    |                            | at the top of the divider line of the series. In the series               |
|    |                            | at the top of the divider line of the screen. In the same way,            |

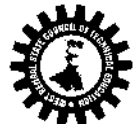

|    |                                      | he/she has to give 2 <sup>nd</sup> , 3 <sup>rd</sup> , 4 <sup>th</sup> ,nth choices. Once a |
|----|--------------------------------------|---------------------------------------------------------------------------------------------|
|    |                                      | choice is given, it will be omitted from the left half of the                               |
|    |                                      | screen and go to the right half of the careen.                                              |
|    |                                      | <b>Right Half</b> is for "Selected choices". The choices will be                            |
|    |                                      | placed one by one as per given preferences (higher to lower)                                |
|    |                                      | i.e. <b>top most choice</b> combination in the right half will be                           |
|    |                                      | treated as the first preference of the candidate and so on                                  |
|    |                                      | Provision for deleting or modifying the given choices will be                               |
|    |                                      | there.                                                                                      |
|    |                                      | NB. It is advisable to make a list of choices on the                                        |
|    |                                      | basis of preferences prior to participate in the online                                     |
|    |                                      | counseling process.                                                                         |
|    |                                      | On the top zone of the choice filling page, there will be options                           |
|    |                                      | for filtering of <b>Institute Type</b> (Govt /Pyt) <b>District</b>                          |
| 14 | Filtering of Choice                  | Preference Institute Preference and Branch                                                  |
|    | Options                              | <b>Preference</b> On filtering the default list of choice                                   |
|    |                                      | combinations will be automatically modified                                                 |
|    |                                      | All choice combinations will be available in the bottom left                                |
|    |                                      | half of the "Choice Filling Page" Candidates must give                                      |
| 15 | Number of Choices to be              | choice as many numbers as possible depending on their                                       |
| 10 | filled                               | realize The lower the realized number of choices will be                                    |
|    |                                      | marks. The lower the rank, required number of choices will be                               |
|    | Selection of Choices                 | A condidate having a year good real (asy 500) may give                                      |
|    |                                      | A candidate having a very good rank (say 500) may give                                      |
|    |                                      | minited choices of mis/her preference and ne/sne may expect a                               |
| 16 |                                      | seat. But, a candidate naving a rank 10,000 of 15,000 of even                               |
|    |                                      | lower has to give much more number of choices                                               |
|    |                                      | (preferentially, all acceptable choices) to increase the chance                             |
|    |                                      | of securing a seat.                                                                         |
|    |                                      | After being confirmed about the given preference of choices,                                |
|    | Saving & Locking of given<br>Choices | candidate has to click the Save Choices button.                                             |
|    |                                      | Immediately, a Modal Dialogue Box will appear with the                                      |
|    |                                      | following buttons.                                                                          |
|    |                                      | 1. Modify Choices 2. Save 3. Print                                                          |
|    |                                      | Candidates can click the "Modify Choices" button to go back                                 |
| 17 |                                      | to the choice filling page <b>OR</b> can click the "Save" button. If                        |
|    |                                      | the "Save" button is clicked, a modal dialogue box will appear                              |
|    |                                      | with some text related to "Locking" of the given choices and                                |
|    |                                      | the <b>Lock</b> Button.                                                                     |
|    |                                      | If "Lock" button is clicked, a "Print" button will appear on                                |
|    |                                      | the screen with the Final Printable Version of the locked                                   |
|    |                                      | choices.                                                                                    |
| 18 | Auto-up-Gradation                    | After 1 <sup>st</sup> <b>phase</b> processing of allotments, candidates who will            |
|    |                                      | secure a seat, may opt for 'Auto-up-Gradation' logging in                                   |
|    |                                      | the counseling web-portal and clicking the 'Auto-up-                                        |
|    |                                      | Gradation' button for taking a chance to upgrade their                                      |
|    |                                      | allotted seats. But, opting auto-up-gradation does not ensure                               |
|    |                                      | a seat of higher preferences as it will depend on number of                                 |

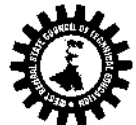

|    |                          | vacancies generated after admission and rank of the                                                                        |
|----|--------------------------|----------------------------------------------------------------------------------------------------|
|    |                          | candidates. However, if the allotted seat is booked                                                                        |
|    |                          | provisionally, it will be retained otherwise not. Auto-                                                                    |
|    |                          | up-Gradation facility will be available in the 2 <sup>nd</sup> phase                                                       |
|    |                          | allotment of seats also. But, the same will <b>not</b> be available in                                                     |
|    |                          | the 3 <sup>rd</sup> <b>phase</b> allotment of seats                                                                        |
|    |                          | <b>NB</b> After provisional seat booking at any of the <b>Reporting</b>                                                    |
|    |                          | <b>Centers</b> candidates have to wait for the result of the 2nd                                                           |
|    |                          | phase allotments. After 2 <sup>nd</sup> phase allotment a candidate may                                                    |
|    |                          | again ont for auto-un-gradation in the 3 <sup>rd</sup> phase take a                                                        |
|    |                          | nrint out of the 2nd nhase allotment and wait for the                                                                      |
|    |                          | result of the 3rd phase. After declaration of 3rd phase result a                                                           |
|    |                          | candidate has to accent the provisionally allotted seat OR the                                                             |
|    |                          | candidate has to accept the provisionally anoticed seat Of the                                                             |
| -  |                          | A condidate who has onted for outs up gradation after 1st                                                                  |
|    |                          | <b>phase</b> of allotmont and provisionally booked higher allotted                                                         |
|    |                          | phase of anotherit and provisionally booked his/her another                                                                |
|    |                          | seat by reporting to one of the 22 Reporting Centers and                                                                   |
|    | Number of Auto up        | paying provisional seat booking lee, may again opt for                                                                     |
| 19 | Credation Eacility       | auto-up-gradation after 2 <sup>nd</sup> phase of anotment. For such                                                        |
|    | Gradation Facility       | case, ne/sne need not to pay the provisional seat                                                                          |
|    |                          | and phase provisional elletment letter report to the                                                                       |
|    |                          | 2 <sup>nd</sup> phase provisional allotment letter, report to the<br>Departing Contro to activate the ungradation and weit |
|    |                          | for the 2rd phase regult                                                                                                   |
|    |                          | Poing allotted a good offen 1st phage of proceeding a condidate                                                            |
|    |                          | will have either of the following two entions                                                                              |
|    |                          | 1) Taking print out of the 'Final Allotmont Latter' and                                                                    |
|    |                          | roport to the allotted polytechnic with all original                                                                       |
|    |                          | documents final allotment letter fees ate within the                                                                       |
|    |                          | specified last date                                                                                                    |
|    |                          | OR                                                                                                    |
|    |                          | 2) Ont for auto-un-gradation by clicking the 'auto-un-                                                                     |
|    | Provisional Seat Booking | aradation' button in the web-portal taking print out                                                                       |
| 20 |                          | of the 'Provisional Allotment Letter' and reporting                                                                        |
|    |                          | to any of the <b>22 Reporting Centers</b> with                                                                             |
|    |                          | nrovisional allotment letter provisional seat                                                                              |
|    |                          | <b>booking fee</b> etc. Here there will be no verification                                                                 |
|    |                          | of documents                                                                                                    |
|    |                          | NB. If the allotted seat is not booked provisionally                                                                       |
|    |                          | after onting for auto-un-gradation the allotment as                                                                        |
|    |                          | well as the candidature will be automatically                                                                              |
|    |                          | cancelled.                                                                                                    |
| 21 |                          | After taking print out of the "Final Allotment Letter". a                                                                  |
|    |                          | candidate has to report for admission to the allotted                                                                      |
|    | Admission to the         | polytechnic with all original eligibility documents medical                                                                |
|    | Polytechnics             | certificate, allotment letter, final seat booking fee (Rs 500/-).                                                          |
|    |                          | admission fees, etc. within the specified last date of                                                                     |

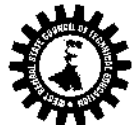

|    |                 | admission, failing which his/her candidature will be                |
|----|-----------------|---------------------------------------------------------------------|
|    |                 | cancelled and his/her allotted seat will be declared as             |
|    |                 | ' <b>vacant</b> ' for the next phase.                               |
|    |                 | Under the following circumstances, candidature/allotment of         |
| 22 |                 | a candidate is cancelled even after being allotted a seat.          |
|    |                 | 1. If a candidate opts for auto-up-gradation and does not           |
|    |                 | report to any of the "Reporting Centers" for provisional            |
|    |                 | booking of his/her allotted seat by paying provisional seat         |
|    |                 | booking fee of RS.2,000/                                            |
|    | Cancellation of | 2. If a candidate fails to report to his/her allotted polytechnic   |
|    | Candidature     | for admission within the specified last date.                       |
|    |                 | 3. If a candidate fails to fulfill eligibility criteria at the time |
|    |                 | of verification of his/her original documents at the time of        |
|    |                 | admission.                                                          |
|    |                 | 4. If a candidate fails to register his/her name at the             |
|    |                 | Institute level after successful admission within the               |
|    |                 | specified time limit notified by the Institute.                     |